## 工商银行u盾驱动如何下?工商银行u盾驱动如何下载

(1)。系统升级:如果您是第一次在本机上使用个人网上银行,请登录工行门户 网站www。icbc。com。cn,点击"个人网上银行登录"下方的"安装"。

(2)进入下一个页面后,下载并安装"U盾"驱动程序。如果您希望用光盘安装, 请运行"U盾"光盘,选择安装主页面的"系统升级"功能,系统会自动检测并提 示您安装补丁。

## 工商银行u盾驱动怎么下载?

(1)。 系统升级:如果是第一次在本机上使用个人网上银行,请登录工行门户网站www。icbc。com。cn,点击"个人网上银行登录"下方的"安装"。

(2)进入下一个页面后,下载并安装"U盾"驱动程序。如果您希望用光盘安装, 请运行"U盾"光盘,选择安装主页面的"系统升级"功能,系统会自动检测并提 示您安装补丁。